Karnataka Secondary Education Examination Board

6<sup>th</sup> Cross, Malleswaram, Bangalore. 560003

# Online Application for KSEEB Code

### USER MANUAL FOR APPLICANT

TO APPLY FOR NEW SCHOOL CODE THROUGH ONLINE

A . Go to KSEEB website https://sslc.karnataka.gov.in and then Click on

<u>Online Services</u> → <u>New School Code</u>

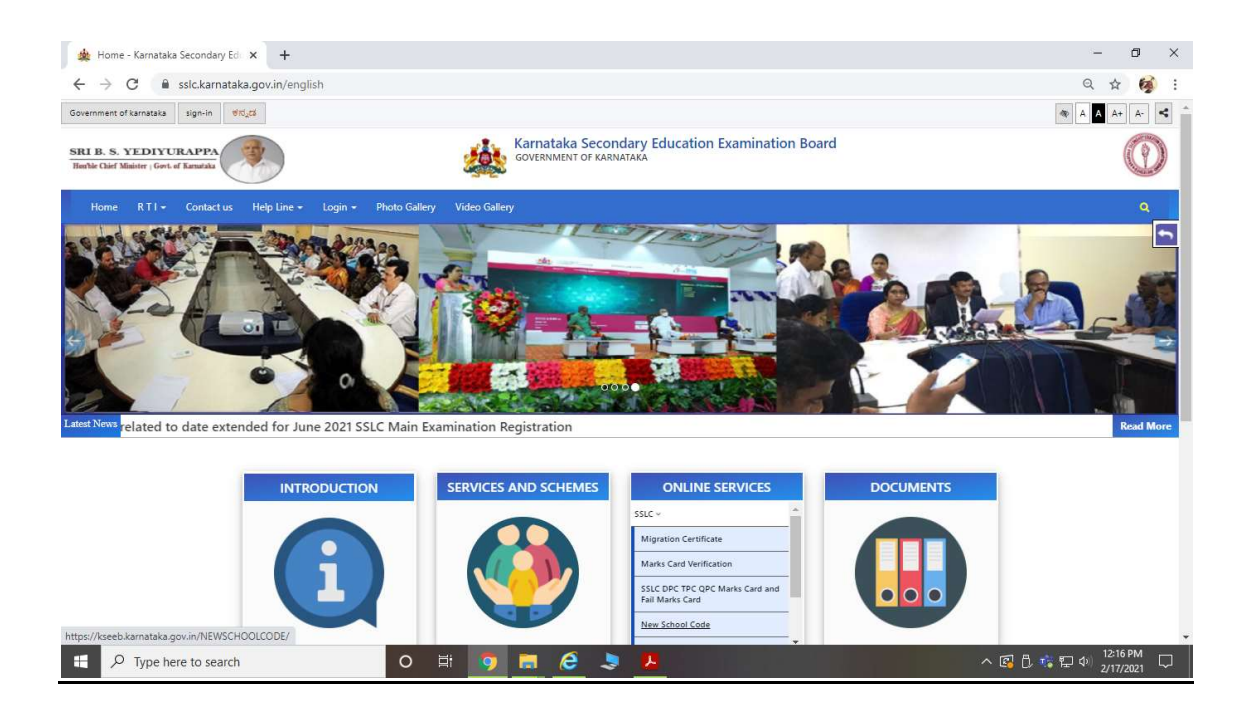

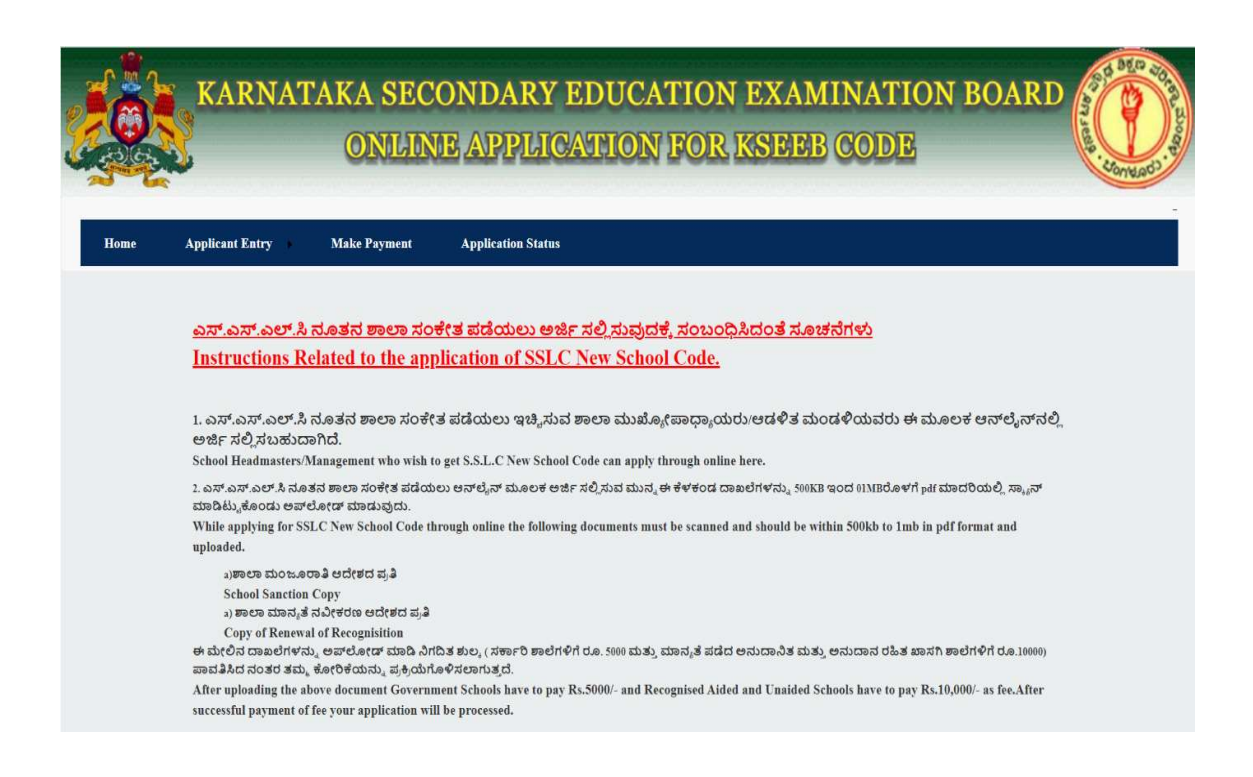

#### Home page for New School Code

B. Click on Application Form.

Read the Instructions and Click on Checkbox

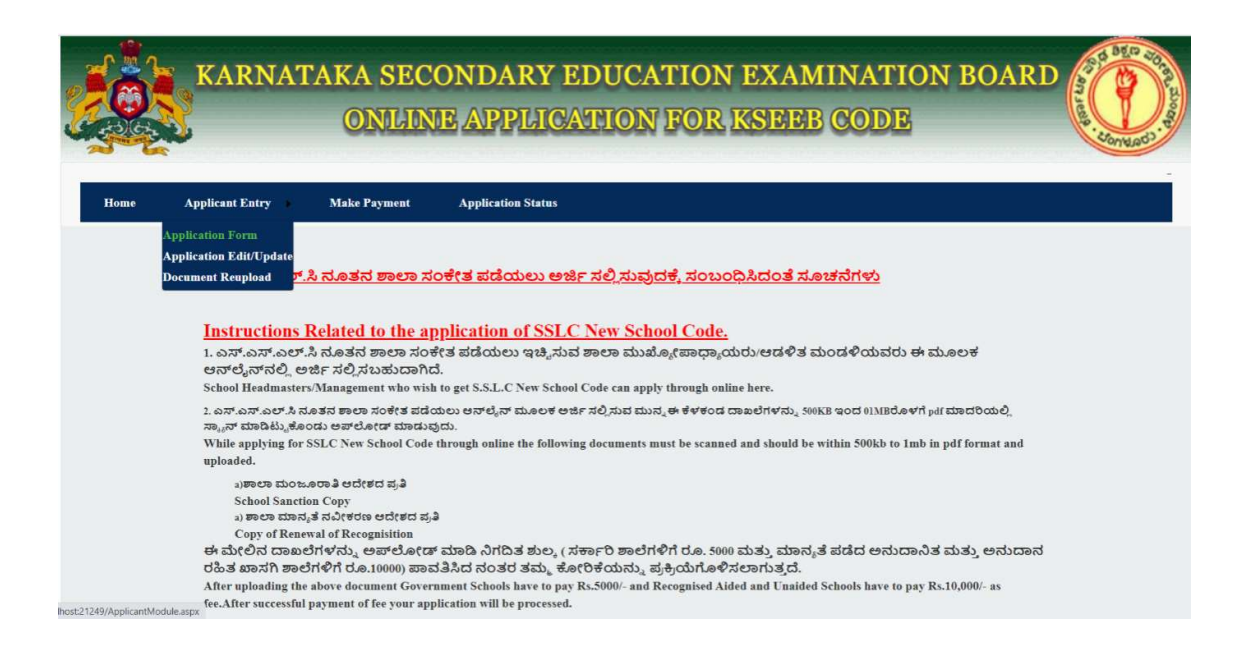

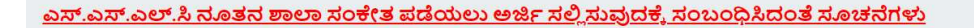

#### Instructions Related to the application of SSLC New School Code.

1. ಎಸ್.ಎಸ್.ಎಲ್.ಸಿ ನೂತನ ಶಾಲಾ ಸಂಕೇತ ಪಡೆಯಲು ಇಚ್ಚಿಸುವ ಶಾಲಾ ಮುಖ್ಯೋಪಾಧ್ಯಾಯರು/ಆಡಳಿತ ಮಂಡಳಿಯವರು ಈ ಮೂಲಕ ಆನ್ ಲೈನ್ ನಲ್ಲಿ ಅರ್ಜಿ ಸಲ್ಲಿ ಸಬಹುದಾಗಿದೆ.

School Headmasters/Management who wish to get S.S.L.C New School Code can apply through online here.

2. ಎಸ್.ಎಸ್.ಎಲ್.ಸಿ ನೂತನ ಶಾಲಾ ಸಂಕೇತ ಪಡೆಯಲು ಆನ್ ಲೈನ್ ಮೂಲಕ ಅರ್ಜಿ ಸಲ್ಲಿಸುವ ಮುನ್ನ ಈ ಕೆಳಕಂಡ ದಾಖಲೆಗಳನ್ನು 500KB ಇಂದ 01MBರೊಳಗೆ pdf ಮಾದರಿಯಲ್ಲಿ ಸ್ಕ್ಯಾನ್ ಮಾಡಿಟ್ಟುಕೊಂಡು ಅಪ್ ಲೋಡ್ ಮಾಡುವುದು.

While applying for SSLC New School Code through online the following documents must be scanned and should be within 500kb to 1mb in pdf format and uploaded.

a)ಶಾಲಾ ಮಂಜೂರಾತಿ ಆದೇಶದ ಪ್ರತಿ

School Sanction Copy

a) ಶಾಲಾ ಮಾನ್ಯತೆ ನವೀಕರಣ ಆದೇಶದ ಪ್ರತಿ

Copy of Renewal of Recognisition

ಈ ಮೇಲಿನ ದಾಖಲೆಗಳನ್ನು ಅಪ್**ಲೋಡ್ ಮಾಡಿ ನಿಗದಿತ ಶುಲ್ಕ ( ಸರ್ಕಾರಿ ಶಾಲೆಗಳಿಗೆ** ರೂ. 5000 ಮತ್ತು ಮಾನ್ಯತೆ ಪಡೆದ ಅನುದಾನಿತ ಮತ್ತು ಅನುದಾನ ರಹಿತ ಖಾಸಗಿ ಶಾಲೆಗಳಿಗೆ ರೂ.10000) ಪಾವತಿಸಿದ ನಂತರ ತಮ್ಮ ಕೋರಿಕೆಯನ್ನು ಪ್ರಕ್ರಿಯೆಗೊಳಿಸಲಾಗುತ್ತದೆ.

After uploading the above document Government Schools have to pay Rs.5000/- and Recognised Aided and Unaided Schools have to pay Rs.10,000/- as fee.After successful payment of fee your application will be processed.

☑ ಈ ಮೇಲೆ ನೀಡಿರುವ ಸೂಚನೆಗಳನ್ನು ಓದಿರುತ್ತೇನೆ. I HAVE READ THE ABOVE INSTRUCTIONS.

Click Here to Proceed

#### <u>**C**</u>. Enter the UDISE CODE.

|      | KARNATAKA SI<br>ONL                          | ECONDARY EDUCAT      | TION EXAMINATION BOARD                                                                                                    |
|------|----------------------------------------------|----------------------|----------------------------------------------------------------------------------------------------|
| Home | Applicant Entry Make Paymen                  | t Application Status |                                                                                                    |
|      |                                              | OF KSEEB CODE        |                                                                                                    |
|      |                                              | Ulew                 |                                                                                                    |
|      | @Designed and Developed by National Informat | ics Centre           | @Content Owned & Maintained By<br>Kamataka Socondary Education Examination Board.<br>6th Cross, Malleshwaram, Bengaluru 560003 Phone: +91-80-23349434 |

Then Click on View Button.

| -                  |                            |                |                                              |
|--------------------|----------------------------|----------------|----------------------------------------------|
| Online Application | for KSEEB Code             |                |                                              |
| Enter Udise Code   | 29120                      | 500501         |                                              |
|                    |                            | VIEW           |                                              |
| Name of the School | GHPS and GHS BYLUVADHIGIRI | School Address | BYLUVADHIGIRI<br>BYLUVADDIGERE,BYLUVADDIGERI |
| Type of Management | Department of Education    | Medium         | Kannada                                      |
|                    |                            |                |                                              |

These fields are fetched from **<u>SATS</u>**. They are

- Name of the School
- School Address
- > Type of Management
- Medium
- Educational Block Name
- Educational District Name
- > Area

<u>D</u>.Fill all the mandatory details and then Click on Generate OTP to Validate the entered Mobile Number. Type of Management is of three types.

- ➢ GOVERNMENT
- > AIDED
- > UNAIDED

## **1.GOVERNMENT**

When Residential facility available is <u>NO</u>then select <u>YES</u> or <u>NO</u>for Adarsha Vidyalaya School.

|                                                       | Cont        | act Details                                             |            |
|-------------------------------------------------------|-------------|---------------------------------------------------------|------------|
| Government                                            |             | Aided                                                   | naided     |
| Name of the Head Master                               | MOHAN       | Phone Number of HM * (OTP will be sent to this number.) | 6385922351 |
| E-Mail Id of the School                               | M@gmail.com | Pin Code of the School                                  | 666666     |
| Distance from Taluka Head Quarters to<br>School in km | 33          | Is Residential Facility Available                       | YES NO     |
| Whether Your School is Aadharsa Vidhyala              | iya School  | YES                                                     |            |
| 8th Standard Enrollment                               | 33          | 8th Standard Attendance                                 | 22         |
| 9th Standard Enrollment                               | 33          | 9th Standard Attendance                                 | 31         |
| 10th Standard Enrollment                              | 33          | 10th Standard Attendance                                | 22         |

When Residential Facility Available is <u>YES</u> then select the type of Residential School.

|             | Aided                                                                                  | naided                                                                                                    |
|-------------|----------------------------------------------------------------------------------------|----------------------------------------------------------------------------------------------------|
| MOHAN       | Phone Number of HM * (OTP will be sent to this number.)                                | 6385922351                                                                                                    |
| M@gmail.com | Pin Code of the School                                                                 | 666666                                                                                                    |
| 33          | Is Residential Facility Available                                                      | •YES ON                                                                                                    |
|             | SELECT                                                                                 | ~                                                                                                    |
|             | SELECT<br>Morarji Desai Residential School<br>Kittur Rani Chennamma Residential School |                                                                                                    |
|             | Atal Bihari Vajapayee Residential School<br>Dr.B.R.Ambedkar Residential School         |                                                                                                    |
|             | Indira Gandhi Residential School<br>Ekalavya Residential School                        |                                                                                                    |
|             | MOHAN<br>M@gmail.com<br>33<br>                                                         | Aided     Ui       MOHAN     Phone Number of HM * (OTP will be sent to this number.)       M@gmail.com     Pin Code of the School       33     Is Residential Facility Available       33     Is Residential Facility Available      SELECT    SELECT       Morarji Desai Residential School     Kittur Rani Chennamma Residential School       Aided     Jr.B. Ambedkar Residential School       Indira Gandhi Residential School     Indira Gandhi Residential School       Indira Gandhi Residential School     Indira Gandhi Residential School |

#### 2.AIDED/UNAIDED

## Select the Category of Management.

| Government                                            |             | Aided                                                   | Inaided    |
|-------------------------------------------------------|-------------|---------------------------------------------------------|------------|
| Name of the Head Master                               | МОНАМ       | Phone Number of HM * (OTP will be sent to this number.) | 6385922351 |
| -Mail Id of the School                                | M@GMAIL.COM | Pin Code of the School                                  | 666666     |
|                                                       | Category    | of Management                                           |            |
| Select the Category                                   | ⊖SC/ST      | CLinguistic Minority                                    | General    |
| Distance from Taluka Head Quarters to<br>School in km | 33          | Is Residential Facility Available                       | •YES NO    |
| 3th Standard Enrollment                               | 33          | 8th Standard Attendance                                 | 22         |
| 9th Standard Enrollment                               | 33          | 9th Standard Attendance                                 | 22         |
| 0th Standard Enrollment                               | 33          | 10th Standard Attendance                                | 22         |

After Receiving OTP enter in the given box and Click on Validate OTP Button.

Then Click on **<u>SUBMIT</u>** Button.

| 33           | is Residential Facility Available | YES NO                                                                                                    |
|--------------|-----------------------------------|----------------------------------------------------------------------------------------------------|
| alaya School | YES                               | NO                                                                                                    |
| 33           | 8th Standard Attendance           | 22                                                                                                    |
| 33           | 9th Standard Attendance           | 31                                                                                                    |
| 33           | 10th Standard Attendance          | 22                                                                                                    |
|              | alaya School                      | alaya School     YES       33     8th Standard Attendance       33     9th Standard Attendance       33     10th Standard Attendance |

|              | Get                   | OTP        |  |
|--------------|-----------------------|------------|--|
| RECEIVED OTP |                       | RESEND OTP |  |
|              | Enter OTP<br>BGZ75D6N |            |  |
|              |                       | SUBMIT     |  |

<u>E.</u> Upload the scanned copy of your School Permission Letter and Renewal of Recognition through which you are applying. Click on Save button.

(Documents to be uploaded must be in PDF file and size should be from 500KB

to 1MB)

| Distance from Taluka Head Quarters to<br>School in km                  | localhost:21249 says<br>Do you want to save this record? |                                    | ble                 | ⊖YES ●NO |
|------------------------------------------------------------------------|----------------------------------------------------------|------------------------------------|---------------------|----------|
| Whether Your School is Aadharsa Vidhy                                  |                                                          | OK Cancel                          | •NO                 |          |
| 8th Standard Enrollment                                                | 33                                                       | 8th Standard Attendance            |                     | 22       |
| 9th Standard Enrollment                                                | 33                                                       | 9th Standard Attendance            |                     | 31       |
| 10th Standard Enrollment                                               | 33                                                       | 10th Standard Attendance           |                     | 22       |
|                                                                        | Documer                                                  | nts Upload                         |                     |          |
| School Permission Letter<br>(File size should be in 500kb to 1mb in pd | f format)                                                | Choose File Schoo<br>View Document | l Permiion Letter.p | df       |
| Renewal of Recognition<br>(File size should be in 500kb to 1mb in pd   | f format)                                                | Choose File Renew<br>View Document | al of Recognition.p | odf      |
|                                                                        | Save                                                     | PRINT                              |                     |          |

<u>F.</u> If you want to edit your Application then Click on the <u>Application</u><u>Edit/Update</u> and enter your U DISE Code. Click on <u>GET OTP</u> to continue.

| *                                                            |                            |                                             |                                                         |
|--------------------------------------------------------------|----------------------------|---------------------------------------------|---------------------------------------------------------|
| Applicant Entry Make Payr                                    | nent Application Status    |                                             |                                                         |
| Application Form<br>Application Edit/Update                  | for KSEER Code             |                                             |                                                         |
| ppication                                                    | TO ROLLD COUP              |                                             |                                                         |
|                                                              |                            |                                             |                                                         |
| Enter Udise Code                                             | 29120                      | 0500501                                     |                                                         |
| Enter Udise Code                                             | 29120                      | 0500501                                     |                                                         |
| Enter Udise Code                                             | GHPS and GHS BYLUVADHIGIRI | VIEW<br>School Address                      | BYLUVADHIGIRI<br>BYLUVADDIGEREBYLUVADDIGERI             |
| Enter Udise Code<br>Name of the School<br>Type of Management | CHPS and CHS BYLUVADHIGIRI | 0500501<br>VIEW<br>School Address<br>Medium | BYLUVADHIGIRI<br>BYLUVADDIGERE.BYLUVADDIGERI<br>Kannada |

| E-Mail Id of the School                               | M@gmail.com | Pin Code of the School            | 666666 |
|-------------------------------------------------------|-------------|-----------------------------------|--------|
| Distance from Taluka Head Quarters to<br>School in km | 33          | Is Residential Facility Available | YES NO |
| Whether Your School is Aadharsa Vidhyalc              | aya School  | YES                               | NO     |
| 8th Standard Enrollment                               | 33          | 8th Standard Attendance           | 22     |
| 9th Standard Enrollment                               | 33          | 9th Standard Attendance           | 31     |
| 10th Standard Enrollment                              | 33          | 10th Standard Attendance          | 22     |
|                                                       | G           | Get OTP                           |        |
| RECEIVED OTP                                          |             | RESEND                            | OTP    |
|                                                       |             | Enter OTP<br>5DPGMK45             |        |
|                                                       | 1           | SUBMIT                            |        |

| th standard Enrollment   | 33 | Stri Standard Attendance | 22 |
|--------------------------|----|--------------------------|----|
| 9th Standard Enrollment  | 33 | 9th Standard Attendance  | 31 |
| 10th Standard Enrollment | 33 | 10th Standard Attendance | 22 |

| Name of the Head Master                               | MOHAN       | Phone Number of HM * (OTP will be sent to this number.) | 6385922351 |
|-------------------------------------------------------|-------------|---------------------------------------------------------|------------|
| E-Mail Id of the School                               | M@gmail.com | Pin Code of the School                                  | 666666     |
| Distance from Taluka Head Quarters to<br>School in km | 33          | Is Residential Facility Available                       | YES NO     |
| Whether Your School is Aadharsa Vidhyale              | aya School  | YES                                                     |            |
| 8th Standard Enrollment                               | 33          | 8th Standard Attendance                                 | 22         |
| 9th Standard Enrollment                               | 33          | 9th Standard Attendance                                 | 31         |
| 10th Standard Enrollment                              | 33          | 10th Standard Attendance                                | 22         |

If you want to re-upload the Documents then Click on the **Document Reupload** and enter your U DISE Code. Click on **GET OTP** to continue.

| KARNATA                                                                                          | KA SECONDARY EDUC.<br>ONLINE APPLICATION | ATION EXAMINATION BOARD                                                                                                    |
|--------------------------------------------------------------------------------------------------|------------------------------------------|----------------------------------------------------------------------------------------------------|
| Home Applicant Entry N<br>Application Form<br>Application Edit/Update<br>Document Reipload Appli | ake Payment Application Status           |                                                                                                    |
| Enter Udise Code                                                                                 | Enter Udiso Code                         |                                                                                                    |
| ©Designed and Developed by N                                                                     | tional Informatics Centre                | @Content Owned & Maintained By<br>Karnataka Secondary Education Examination Board,<br>6th Cross, Malleshwaram, Bengaluru 560003 Phone: +91-80-23349434 |

<u>**G**</u>. Upon receiving the message from KSEEB, the applicant has to follow the following steps to download the report. If you get a message as your U DISE Code is **"REJECTED** ", kindly read the reasons for Rejection and <u>**RE-UPLOAD**</u> the correct documents if necessary. Click on the <u>**DOCUMENT REUPLOAD**</u> and enter your UDISE Code to continue.

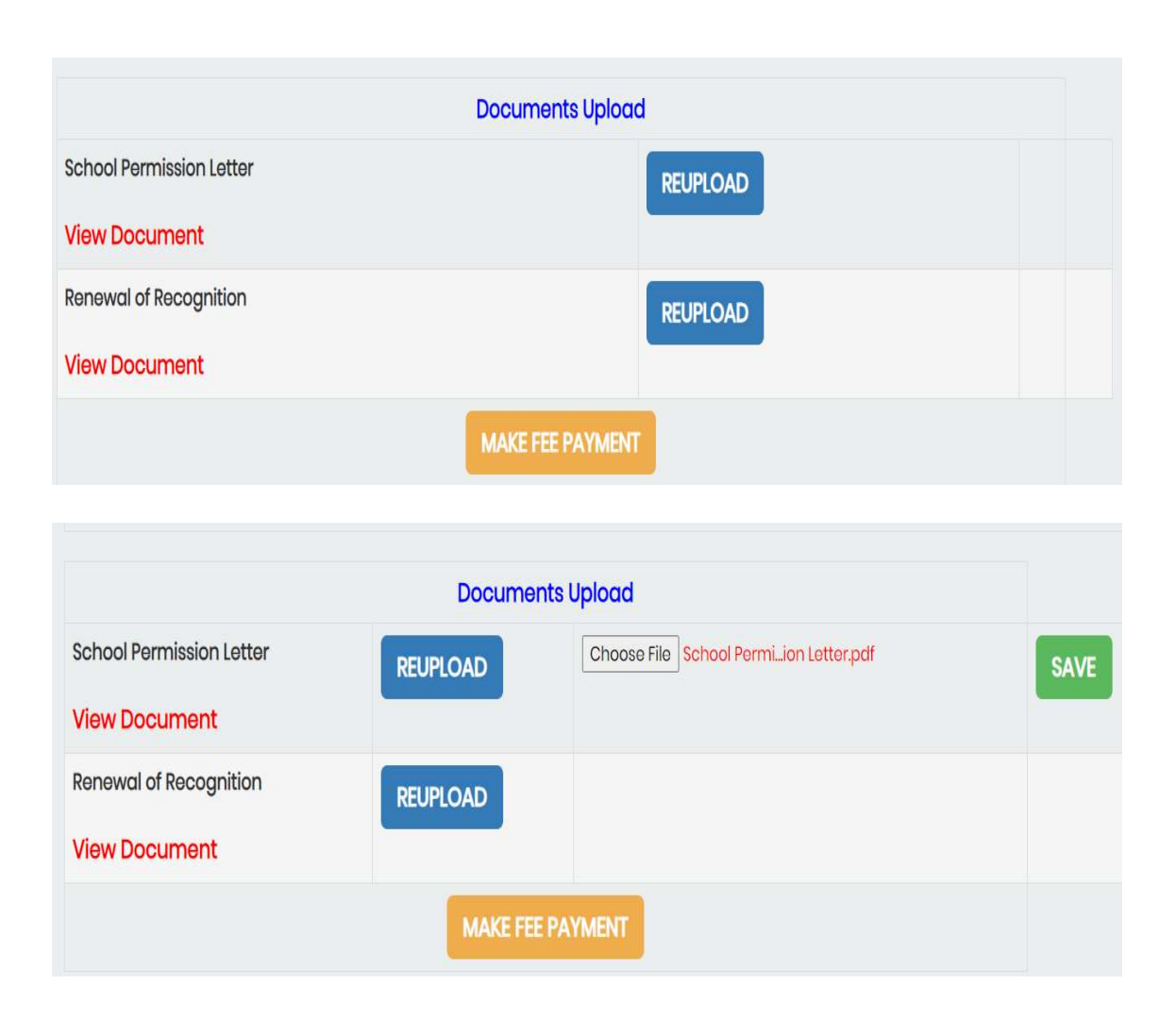

<u>H</u>. Click on <u>MAKE PAYMENT</u> to pay the fee amount. Enter the U DISE CODE and click on <u>CASH PAYMENT</u> or <u>ONLINE PAYMENT</u> and Submit to continue.

| KARNATAKA SH                                                                                    | CONDARY EDUCATION                | ON EXAMINATION BOARD                                                                                                    |
|-------------------------------------------------------------------------------------------------|----------------------------------|----------------------------------------------------------------------------------------------------|
| Home Applicant Entry Make Payment                                                               | Application Status               | -                                                                                                    |
| Online Application f                                                                            | or KSEEB Code                    |                                                                                                    |
| Enter Udise Code: *                                                                             | 29120500501                      |                                                                                                    |
| Payment Type : *                                                                                | O O<br>CASHPAYMENT ONLINEPAYMENT |                                                                                                    |
|                                                                                                 | Submit Clear                     |                                                                                                    |
| @Designed and Developed by National Information (https://www.communications.com/communications) | s Centre                         | @Content Owned & Maintained By<br>Karnataka Secondary Education Examination Board,<br>6th Cross, Malleshwaram, Bengaluru 560003 Phone: +91-80-23349434 |

<u>I</u>. Note down your Challan number and click on Make payment button to pay the amount

|      | KARNATAKA SECOI                                       | NDARY EDUCATION<br>APPLICATION FOR I                                      | EXAMINATION BOARD                                                                                                    |
|------|-------------------------------------------------------|---------------------------------------------------------------------------|----------------------------------------------------------------------------------------------------|
| Home | Applicant Entry Make Payment Applicat                 | ion Status<br>EB Code                                                     |                                                                                                    |
|      | Udise Code *<br>Choose the Bank to Pay *              | 29120500501<br>UNION BANK OF INDIA FCS CENTER & IFI 👻<br>Generate Challan |                                                                                                    |
|      | Designed and Developed by National Informatics Centre |                                                                           | @Content Owned & Maintainod By<br>Kamitaka Secondary Education Examination Board,<br>6th Cross, Malleshwaram, Bengaluru 560003 Phone: +91-80-23349434 |

J. Choose the Payment method of your convenience.

For Offline Challan Payment - UNION BANK OF INDIA FCS CENTER & IFSC UBIN0996335.

For Online Payment – All bank's credit cards, debit cards,

Net banking, PAYTM and all UPIs.

Click on **GENERATE CHALLAN** button to Proceed for the payment.

| KA<br>KA       | ARNATAKA SECONDA<br>ONLINE API                                        | ARY EDUCATION EXAMINATION<br>PLICATION FOR KSEEB CODE | N BOARD |
|----------------|-----------------------------------------------------------------------|-------------------------------------------------------|---------|
| Home Applicant | Entry Make Payment Application Status Online Application for KSEEB Co | de                                                    | 1       |
| E              | nter Udise Code: *                                                    | 29120500501                                           |         |
| Р              | ayment Type : *                                                       | CASHPAYMENT ONLINEPAYMENT                             |         |
| C              | nline Payment Banks : *                                               | BILL DESK V                                           |         |
|                |                                                                       | Submit Clear                                          |         |

 $\underline{\mathbf{K}}$ . To Check the Application Status Click on the <u>**APPLICATION STATUS**</u> and enter your U DISE CODE.

|      | KA               | RNATA                           | KA SEC<br>ONLIN               | ONDA<br>IE APP            | RY EDU<br>LICATI(                       | CATIC<br>ON FO     | ON EX<br>OR KSI   | AMIN.<br>EEB CC                | ATION<br>DDE              | BOAR                            | D States                                                                        |
|------|------------------|---------------------------------|-------------------------------|---------------------------|-----------------------------------------|--------------------|-------------------|--------------------------------|---------------------------|---------------------------------|---------------------------------------------------------------------------------|
| Home | Applican         | ıt Entry 🕨 N                    | Iake Payment                  | Application               | Status                                  |                    |                   |                                |                           |                                 |                                                                                 |
|      |                  | Online Appli                    | cation for I                  | KSEEB Cod                 | le                                      |                    |                   |                                |                           |                                 |                                                                                 |
|      | Er               | nter Udise Code                 |                               | 291205005                 | 29120500501                             |                    |                   | View                           | View                      |                                 |                                                                                 |
| Home | Applicant        | Entry Ma<br>Inline Applica      | uke Payment<br>ation for KS   | Application               | Status                                  |                    |                   |                                |                           |                                 |                                                                                 |
|      | Enter Udise Code |                                 |                               |                           | 29120500501                             |                    |                   |                                |                           | View                            |                                                                                 |
|      | SLNo             | Udise<br>Code/Application<br>No | School Name                   | School Address            | \$                                      | Date of<br>Applied | Payment<br>Status | School<br>Permission<br>Letter | Renewal of<br>Recognition | Download<br>Application<br>Copy | Application Statu                                                               |
|      | 1                | 29120500501                     | GHPS and GHS<br>BYLUVADHIGIRI | BYLU<br>BYLUVADDIGEI<br>5 | VADHIGIRI<br>RE,BYLUVADDIGERI-<br>83223 | 15/02/2021         | PAID              | Download                       | Download                  | Download                        | Application<br>Submitted<br>Successfully.Undu<br>Process in Distric<br>EO Login |